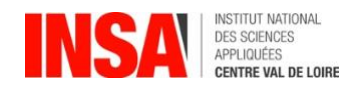

# GUIDE 1<sup>ère</sup> INSCRIPTION sur l'application CORIANDRE année 2023-2024

Avant de vous connecter, munissez-vous de tous les documents requis (voir la liste des pièces à fournir)

### 1- Se connecter à l'application à compter du 03 Juillet 2023

Navigateur préconisé : **FIREFOX** -*Internet Explorer non supporté*-**Pour effectuer une pré-inscription en ligne :** 

Nouveaux entrants : n° INE/BEA (10 chiffres et une lettre, voir relevé de notes du baccalauréat) ou n° de candidature qui vous a été communiqué (Parcoursup / INSA).

Les étudiants étrangers n'ayant pas de n° INE/BEA doivent utiliser le n° de candidature. http://inscription.insa-cvl.fr/cgi-bin/WebObjects/Coriandre.woa/wa/preInscription

| Contraction of the second |                       |
|---------------------------|-----------------------|
| South State               | N°INSA ou N°INE/BEA : |
|                           | Date de naissance :   |
|                           | la Se connecter       |

### 2- Commencer la saisie de son dossier : Cliquer sur « Pré-inscription »

| IA Web<br>Pré-Inscript.<br>Inscription                   |                     |                         |
|----------------------------------------------------------|---------------------|-------------------------|
| Les champs obligatoires * doivent être renseignés. Vous  | pouvez afficher une | e « aide » en survolant |
| l'icône 🔽 A la fin de chaque page, cliquez sur le bouton | C Enregistrer       | t /Où                   |
|                                                          |                     |                         |

ATTENTION : L'application peut faire apparaître des messages d'erreurs sur le coin en haut à droite de l'écran, lorsque les champs n'ont pas été remplis. Il suffit de rectifier votre saisie et d'enregistrer à nouveau pour passer à l'onglet suivant.

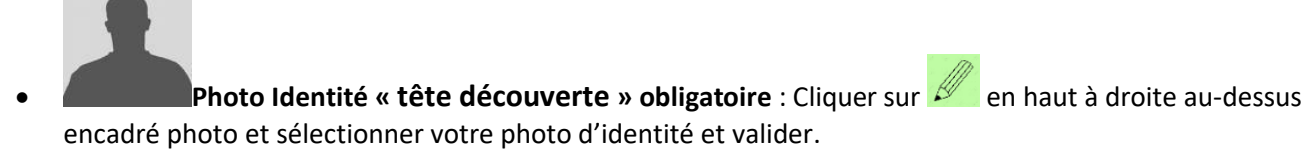

• INE ou BEA : voir Relevé de notes du baccalauréat.

2.1 Onglet « Informations Générales » Info. Générales Titres d'Accès Formations En

N° Certificat CVEC : Exemple : STR9-YOJAUL-29. <u>Ce numéro est obligatoire</u>, il figure sur votre attestation.

- Numéro de Sécurité Sociale : figure sur la Carte vitale. Il s'agit du n°INSEE. Saisir votre propre n° de Sécurité sociale et non celui d'un de vos parents.
   Si vous ne le connaissez pas, laisser la rubrique en blanc et cocher « Code Inconnu ».
- N° de Téléphone obligatoire : à renseigner, et terminer votre saisie en cliquant sur bouton
   Ajouter puis cliquer sur bouton
- Baccalauréat ou équivalent permettant d'accéder à l'enseignement supérieur français : <u>Pour les nouveaux étudiants INSA</u> : à renseigner. Renseigner type établissement, l'année, le titre de votre baccalauréat, la mention, le département, l'établissement (tapez les premières lettres du nom de l'établissement, et trouver l'établissement dans la liste déroulante proposée).
   Diplôme / Autre titre d'accès à la formation souhaitée :
  - Pour les nouveaux étudiants INSA : à renseigner (sauf ceux qui s'inscrivent en 1<sup>ère</sup> année) Admis sur concours :

Cette rubrique est nécessaire pour les candidats ayant effectué le concours CPGE ou Hors CPGE, celui-ci vous donnera accès aux différentes formations de l'établissement.

Pour les nouveaux étudiants INSA : D Avez-vous été admis sur concours ?

### Exemples :

o Bachelier 2023 qui s'inscrit en 1<sup>ère</sup> année Ingénieur : Année d'obtention « 2023 » -

o DUT 2023 qui s'inscrit en 3<sup>ème</sup> année Ingénieur : Année d'obtention « 2023 » -

Type de concours « Concours sur titre en 3<sup>ème</sup> année ingénieur CVL ».

### Dernier établissement fréquenté :

Pour les nouveaux étudiants INSA : il s'agit de l'établissement fréquenté en 2022/2023.

 2.3 Onglet« Formations envisagées

 Info. Générales
 Títres d'Accès

 Formations Envisagées
 Cursus de l'Etudiant

 Situ. Sociale
 Renseignements Divers

Cet onglet vous permet de saisir la ou les formation(s) à laquelle (auxquelles) vous souhaitez vous inscrire.

➔ Cliquez sur le bouton Q Ajouter

Les rubriques suivantes doivent être complétées **obligatoirement** :

•Diplôme :

Exemple : <u>pour une inscription en 1<sup>ère</sup> année</u>, sélectionner « Cycle préparatoire Sciences et Technologies Pour l'Ingénieur » puis Niveau « Année 1 ».

<u>Pour les inscriptions à partir de la 2<sup>ème</sup> année d'ingénieur jusqu'en 5<sup>ème</sup> année, y compris pour les masters,</u> vous devez compléter <u>en plus</u> le campus d'affectation dans le champ Parcours, et les informations suivantes :

- •Type d'inscription : sélectionner « Principale »
- •Régime d'inscription : sélectionner « Formation initiale hors apprentissage »

| Inscription<br>en :                                                     | 1 <sup>ère</sup> inscription                    | Type<br>d'inscription | 2 <sup>ème</sup> inscription            | Type<br>d'inscription |
|-------------------------------------------------------------------------|-------------------------------------------------|-----------------------|-----------------------------------------|-----------------------|
| GSI, MRI, STI, de<br>la 1 <sup>ère</sup> à la 5 <sup>ème</sup><br>année | Diplôme<br>Ingénieur<br>(GSI, MRI, STI,<br>ERE) | Principale            |                                         |                       |
| 5 <sup>ème</sup> année +<br>Master (double<br>cursus)                   | Diplôme<br>Ingénieur<br>(GSI, MRI ou STI)       | Principale            | Master<br>(Mécanique,<br>informatique,) | Complémentaire        |
| MASTER M1 ou<br>M2 simple cursus                                        | Master                                          | Principale            |                                         |                       |

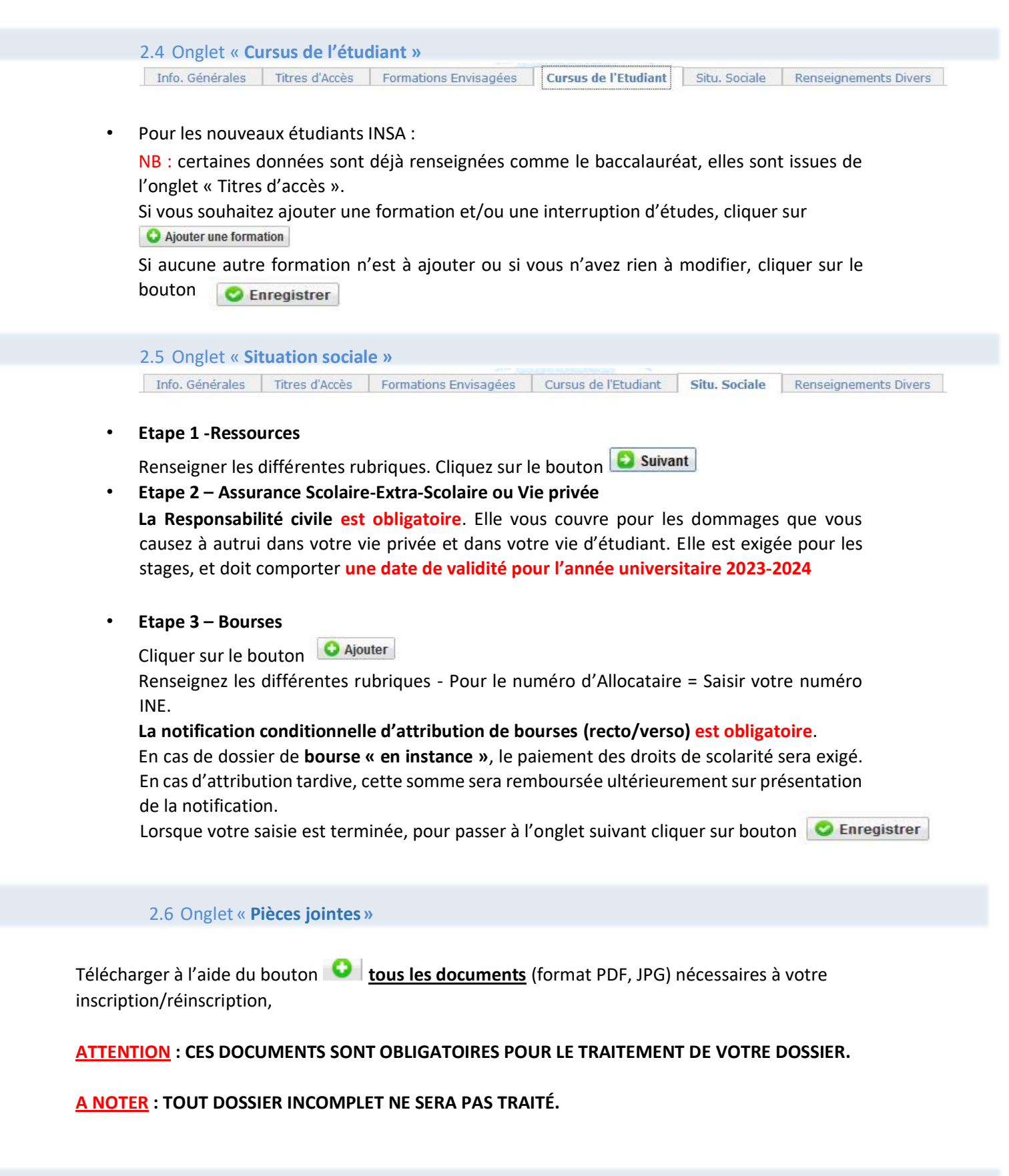

| 2.6 Onglet « R  | .6 Onglet « Renseignements » |                       |                      |               |                       |  |  |
|-----------------|------------------------------|-----------------------|----------------------|---------------|-----------------------|--|--|
| Info. Générales | Titres d'Accès               | Formations Envisagées | Cursus de l'Etudiant | Situ. Sociale | Renseignements Divers |  |  |

#### Renseignements divers

Dans cet onglet, vous devrez renseigner les champs selon votre situation. Lorsque votre saisie est terminée, pour passer à l'onglet suivant cliquer sur bouton Caregistrer

# 3- Editer votre Fiche récapitulative de pré-inscription

### ATTENTION :

Le montant des droits à régler apparait lors du «Récapitulatif de votre dossier d'inscription». Si vous souhaitez vous inscrire à des activités complémentaires,

Cliquer sur onglet : O Ajouter et sélectionner les articles à rajouter à votre inscription initiale.

Si vous avez fini votre saisie, → Cliquez sur le bouton Fiche récapitulative de pré-inscription.

## 4- modalités de paiement

- PAIEMENT PAR CARTE BANCAIRE (Règlement en 1 fois) (Possible uniquement avec cartes VISA ou MASTERCADE, avec option 3DSecure)
- VIREMENT BANCAIRE (Règlement en 1 fois) : Nous fournir <u>obligatoirement</u> la preuve de virement (veillez à indiquer comme référence du virement : LE NOM DE L'ETUDIANT)
- PRELEVEMENT BANCAIRE (en 1, 2 ou 3 fois) : MANDAT SEPA (à télécharger sur le site internet de l'INSA, rubrique Rentrée 2022) accompagné <u>d'un RIB au nom de l'étudiant</u>

### Dates de prélèvements

Le 10 Septembre 2023 si votre dossier est complet avant le 25 août pour un paiement 1,2 ou 3 fois. Le 10 Octobre 2023 si votre dossier est complet avant le 22 septembre pour un paiement 2 ou 1 fois. Le 10 Novembre 2023 si votre dossier est complet au plus tard le 25 septembre pour un paiement en 1 fois.

### Par défaut, si vous ne pouvez pas utiliser les modes de règlement précédents :

CHEQUE BANCAIRE à l'ordre « Régisseur de Recettes de l'INSA CVL » accompagné de votre fiche récapitulative d'inscription (envoi postal) à l'adresse de Blois.

Délibération n°2014-10-13-12 du Conseil d'Administration :

L'INSA Centre Val de Loire ne procédera pas au remboursement des droits de scolarité des étudiants qui renoncent à leur inscription après la rentrée universitaire.

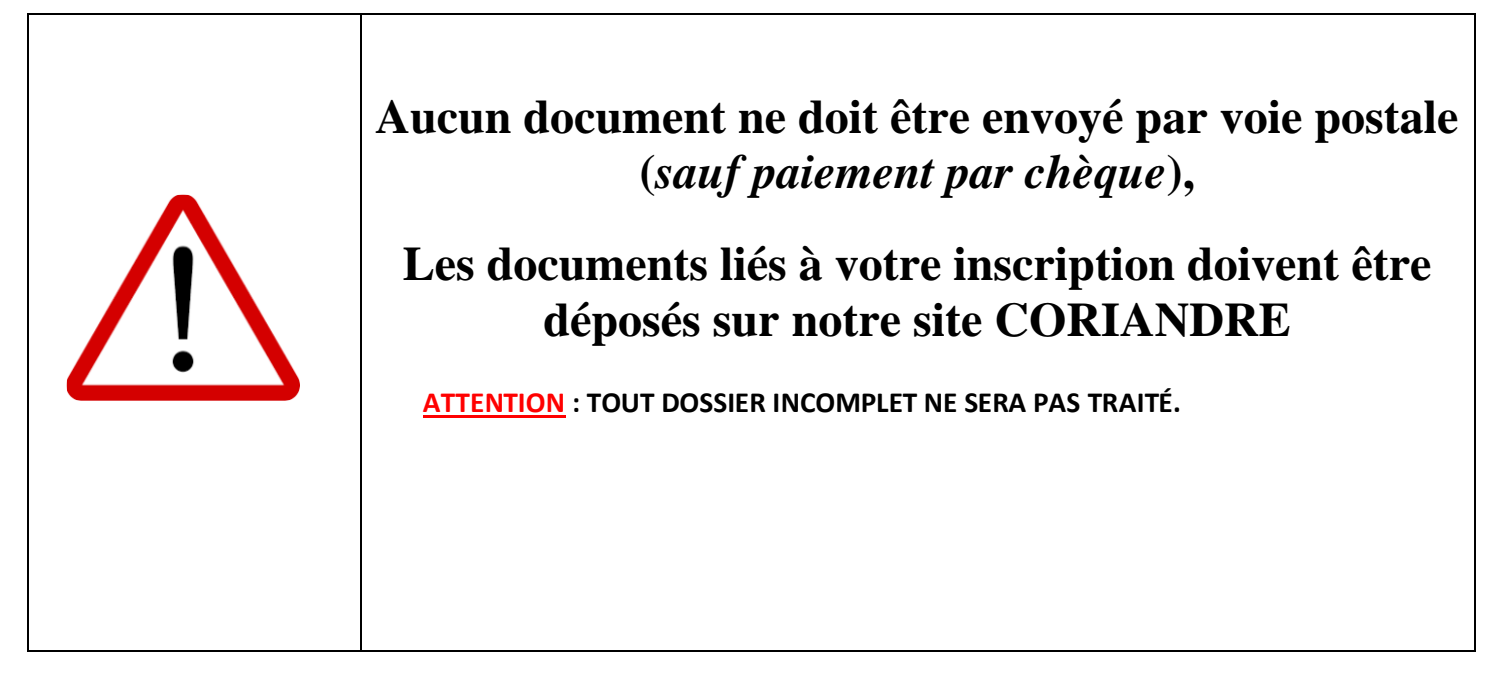

| <u>Campus de Bourges :</u>                                             |
|------------------------------------------------------------------------|
| INSA CENTRE VAL DE LOIRE – SERVICE SCOLARITE<br>88 boulevard Lahitolle |
| CS 60013 – 18022 Bourges CEDEX                                         |

- Pour toute question technique et/ou informatique, vous pouvez écrire à : <u>support-informatique@insa-cvl.fr</u>
- Pour toute question administrative, vous pouvez écrire, à : <u>scolarite-bourges@insa-cvl.fr</u>

Aucune astreinte (TECHNIQUE/INFORMATIQUE/SCOLARITÉ) n'est accessible durant la période de fermeture de l'Institut (entre le 22 juillet et le 15 août 2023)

Réouverture du service scolarité le mercredi 16 août 2023.